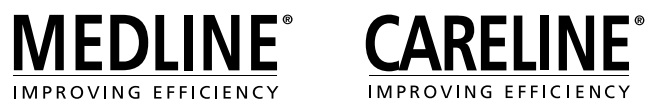

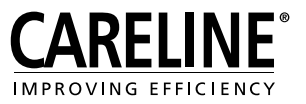

# Service readout and Service Data Tool 2 with JUMBO Care

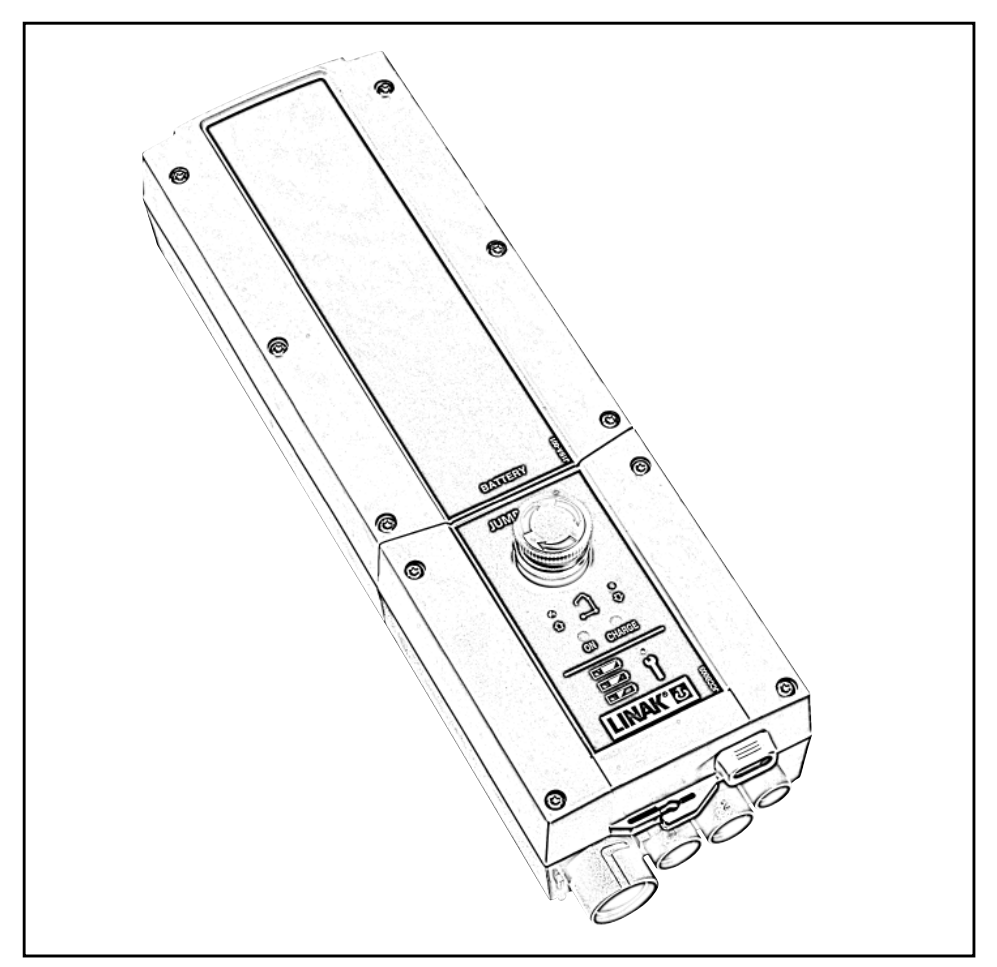

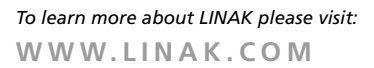

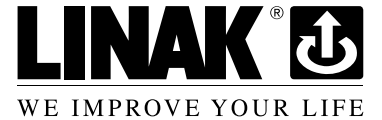

# Contents

| Preface                                                            | 4  |
|--------------------------------------------------------------------|----|
| Service intervals                                                  | 5  |
| What is the service interval pre-set to?                           | 5  |
| How do I see on the control box that it is time for service?       | 5  |
| When does the service time starts counting?                        | 5  |
| How to change to another service interval?                         | 5  |
| Read out service data on a JUMBO Care with display                 | 6  |
| Read out service data on a laptop                                  | 7  |
| Equipment needed to read out service data                          | 7  |
| How to connect the equipment and get started                       | 7  |
| What to read out on the laptop                                     | 8  |
| How to conclude on the service information                         | 9  |
| How to exchange an actuator                                        | 10 |
| Resetting of service interval after service has been carried out 1 | 0  |
| Notice 1                                                           | 1  |
| Addresses                                                          | 12 |

# Preface

We are delighted that you have chosen a product from LINAK.

Your new JUMBO Care control box has a microprocessor inside making it possible to read out service data via the Service Data Tool and via the display (if available on your control box). In this manual you can read about how to use and get the full benefit of the service function in your JUMBO Care.

If no drivers are installed on your laptop (if you never have used service data tool on your laptop before), please contact your local sales representative to get access to the IB300001 user manual where this procedure is explained.

If you experience any problems with your new JUMBO Care you are always welcome to contact your local LINAK representative who will be able to help you.

### LINAK A/S

# Service Intervals

# What is the service interval pre-set to?

A standard JUMBO Care control box will be pre-set with a service interval of: 12 months / 8000 cycles, whichever comes first.

# How do I see on the control box that it is time for service?

The notice about service need depends upon the JUMBO Care version:

- No indicators on the front cover: one single beep telling that it is time for service
- **Diodes on the front cover:** The service diode will light up and one single beep will tell that it is time for service
- **Display:** The display will show the service symbol and one single beep will tell that it is time for service.

### When does the service time starts counting?

The service time will start to count down from the day the control box is produced.

### How to change to another service interval?

The service interval can be changed via a special LINAK handset (Item number HB8646V2010 + 71). To change the service interval you simply plug-in the handset in the JUMBO Care and press the button. You can choose from a number of months or cycles between services. You can also choose 'NO months' or 'NO cycles'.

E.g. Push M = 24, Push 10000.

The JUMBO Care is now set to indicate service need every 24 month or at 10000 cycles whichever comes first.

After having set a different service interval the control box will provide an audio sound (as a receipt).

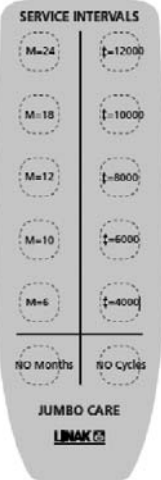

# Read out service data on a JUMBO Care with display

When you have a JUMBO Care with display it is possible to have some basic service data on the display. To get this information on the display press the "lifting arm up" button on your LINAK hand control (short press ½ second).

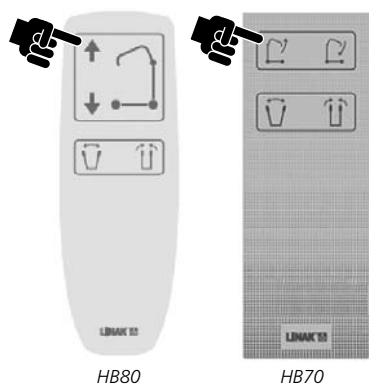

The information that appears on the display is;

| \$      | 12034   |   |
|---------|---------|---|
| A.S     | 1257000 |   |
| kg/lbs  | 7       |   |
| STREET, | 90/360  |   |
|         |         | _ |

-> Total cycles done by the lifting actuator (channel 1)

--> Total work done by the lifting actuator (channel 1)

----> Total number of overloads (channel 1)

-> Days since last service/days between services

# Read out service data on a laptop

## Equipment needed to read out service data

When reading out service information on a laptop you need:

- Service data tool 2 version 1.3.4 or newer version installed on the laptop. The software will be provided from your local LINAK sales representative.
- An OpenBus programming and data read out box (item number IB300001-00)
- A service readout cable (LINAK item number 0964478)
- One USB A-B cable

### How to connect the equipment and get started

- A) First of all make sure that service data tool drivers and the service data tool 2 software (version 1.3.4 or higher) is installed on your laptop. If Service Data Tool drivers and the Service Data Tool software are not installed please see the SDT2 user manual.
- B) Connect the equipment as shown below.

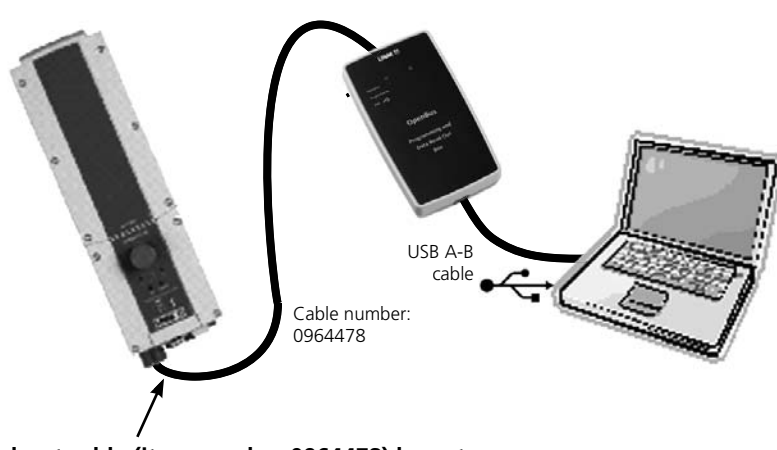

# The service read-out cable (item number 0964478) have to be connected via the HB port.

It is also possible to use a T-cable (item number 0015412) for connection of Hand control and Service data tool at the same time.

When connection is observed the red LED ("Supply8VMissing") in the current laptop window changes to green.

- C) Wake the control box (by pressing a button on the hand control or a button on the CB for operation of lifting/lowering).
- D) Enter the Start menu on your laptop and choose the LINAK programme to open the Service Data Tool Use the suggested com port and choose CBJC from the drop down menu.

JUMBO Care

# What to read out on a laptop

Ensure the JUMBO Care view is initiated by pressing the menu shown. Go to the Diagnosis menu

| WE IMPROVE YOUR LIN<br>Rent(change) Configu                                                                        | Tatan Tools                                           |                                                                                                    |
|----------------------------------------------------------------------------------------------------|-------------------------------------------------------|----------------------------------------------------------------------------------------------------|
| Correction Wo<br>O B30(x5.4)CDH12<br>O Tiperback<br>Derkins<br>Derkins<br>Dyper 2<br>D5 : 2.7<br>App 1 Licecee.1.8 | Configuration Diagnosis Functione    Statistics       |                                                                                                    |
|                                                                                                    | Linak Jumbo Care 1/2                                  | When pressing a hand control hutton:                                                                                                    |
|                                                                                                    | 🗘 Bathery 300% - 90% 🗘 Service Induktor 🔤             | Inut signals will give a receipt in the service data tool.                                                                                                    |
|                                                                                                    | ○ Battany 55% - 25% ○ Overfored<br>○ Battany 25% - 0% | Note:<br>Only HB40 like hand controls will give signals.<br>OpenBus <sup>TM</sup> hand controls (HB70/HB80) or HD80<br>hand controls do not give this function. |
|                                                                                                    | C treat<br>Treat<br>C treat                           |                                                                                                    |

# Go to the Diagnosis menu

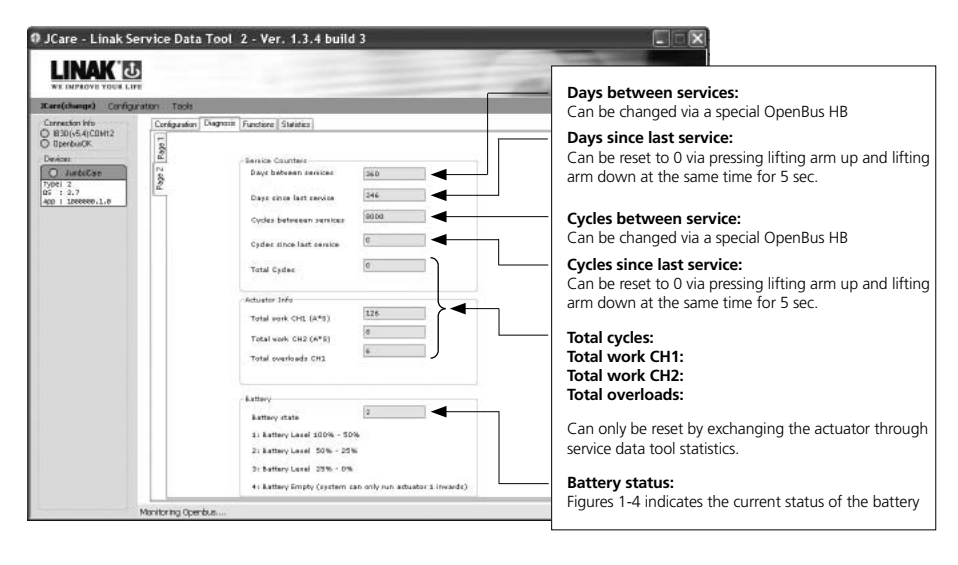

## How to conclude on the service information

Total cycles and total work:

Please contact the lifter manufacturer in order to decide when it is appropriate to consider exchanging the actuator.

Overload:

If overload has occurred it is recommended to consider stronger lifting equipment with higher working load for the particular patients/institution.

# How to exchange an actuator:

When an actuator needs to be exchanged this has to be registered in the Service Data Tool via a laptop.

Go to the Statistics menu.

Press the "replace" button to reset and mount a new actuator.

The acton is confirmed with a shortly illustrated text at the buttom of the Service Data Tool screen: "Service command CLEARED"

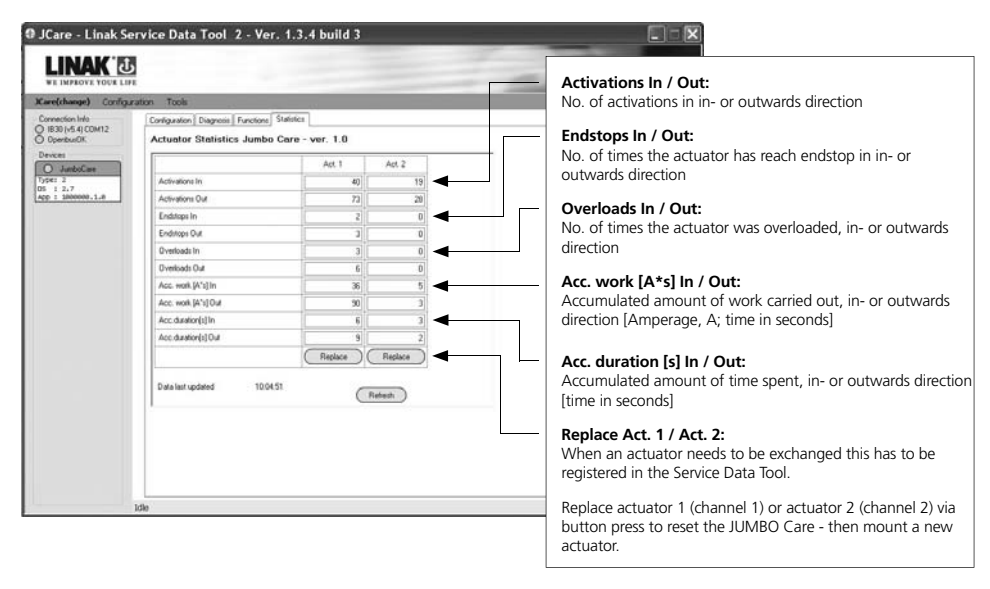

# Resetting of service interval after service has been carried out.

Resetting of service is done by pressing 2 buttons (lifting arm up and lifting arm down on the hand control at the same time for 5 seconds. (Buttons that need to be pressed might differ depending on hand control type). After pressing the buttons for 5 seconds you will receive an audio signal indicating that the timer is reset. The timer will reset the diodes/clear the display for service symbol, and start counting a new service periode.

Replace actuator 1 (Act. 1 = Channel 1) or 2 (Act. 2 = channel 2)

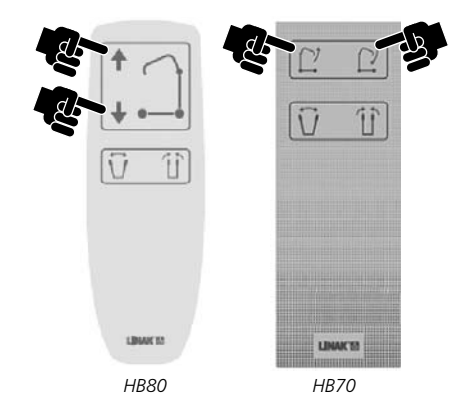

# Notice:

- If the control box is exchanged the actuator data will be lost. The data is stored in the control box, not the actuator.
- Please note that when you disconnect the service data tool from JUMBO Care it will take 1 hour before the control box will power down. If you want to avoid the battery to consume energy the emergency stop button can be activated.
- When a lifting actuator or a control box is exchanged it is neccessary to set the current cut off value again via the learn mode function.

#### FACTORIES

#### CHINA

LINAK (Shenzhen) Actuator Systems, Ltd. Phone: +86 755 8610 6656 · Fax: +86 755 8610 6990 E-mail: sales@linak.cn · www.linak.cn

#### DENMARK

LINAK A/S · Group Headquarters Guderup Phone: +45 73 15 15 15 · Fax: +45 74 45 80 48 Fax (Sales): +45 73 15 16 13 E-mail: info@linak.com www.linak.com

#### SLOVAKIA

LINAK Slovakia s.r.o. Phone: +421 517563 414 · Fax: +421 517563 410 E-mail: jp@linak.sk · www.linak.com

#### USA

LINAK U.S. Inc. North and South American Headquarters Phone: +1 502 253 5595 · Fax: +1 502 253 5596 E-mail: info@linak-us.com · www.linak-us.com

#### SUBSIDIARIES

#### AUSTRALIA

LINAK Australia Pty. Ltd Phone: +61 3 8796 9777 · Fax: +61 3 8796 9778 E-mail: sales@linak.com.au · www.linak.com.au

#### AUSTRIA

LINAK GmbH - Austria Phone: +43 (0) 2746 210 36 · Fax: +43 (0) 2746 210 44 E-mail: sebastian.karl@linak.at · www.linak.at

#### **BELGIUM & LUXEMBOURG**

LINAK Actuator-Systems NV/SA Phone: +32 (0)9 230 01 09 · Fax: +32 (0)9 230 88 80 E-mail: info@linak.be · www.linak.be

#### BRAZIL

LINAK do Brasil Comércio de Atuadores Ltda. Phone: +55 (11) 2832-7070 · Fax: +55 (11) 2832-7060 E-mail: info@linak.com.br · www.linak.com.br

#### CANADA

LINAK Canada Inc. Phone: +1 905 821 7727 · Fax: +1 905 821 4281 E-mail: info@linak.ca · www.linak.ca

#### CZECH REPUBLIC

LINAK C&S S R O Phone: +420581741814 · Fax: +420581702452 E-mail: ponizil@linak.cz · www.linak.cz

#### DENMARK

LINAK DANMARK A/S Phone: +45 86 80 36 11 · Fax: +45 86 82 90 51 E-mail: linak@linak-silkeborg.dk · www.linak.dk

#### FINLAND

LINAK OY Phone: +358 10 841 8700 · Fax: +358 10 841 8729 E-mail: linak@linak.fi · www.linak.fi

#### FRANCE

LINAK FRANCE S.A.R.L Phone: +33 (0)2 4136 3434 · Fax: +33 (0)2 4136 3500 E-mail: linak@linak.fr · www.linak.fr

#### GERMANY

LINAK GmbH Phone: +49 6043 9655 0 · Fax: +49 6043 9655 60 F-mail: info@linak de · www linak de

#### INDIA

LINAK A/S India Liaison Office Phone: +91 120 4273708 · Fax: +91 80 2224 3863 E-mail: info@linak.in · www.linak.in

#### IRELAND

LINAK LIK Limited Phone: +44(0)121 544 2211 · Fax: +44(0)121 544 2552 E-mail: sales@linak.co.uk www.linak.co.uk

#### ITALY

LINAK ITALIA S.r.I. Phone: +39 02 48 46 33 66 · Fax: +39 02 48 46 82 52 E-mail: info@linak.it · www.linak.it

#### JAPAN

LINAK K.K Phone: +81 45 533 0802 · Fax: +81 45 533 0803 E-mail: linak@linak.jp · www.linak.jp

#### MALAYSIA

LINAK A/S Asian Representative Office Phone: +60 4 210 6500 · Fax: +60 4 226 8901 E-mail: info@linak-asia.com · www.linak-asia.com

#### NETHERLANDS

LINAK Actuator-Systems B.V. Phone: +31 76 5 42 44 40 · Fax: +31 76 5 42 61 10 F-mail: info@linak.nl · www.linak.nl

#### NEW ZEALAND

LINAK New Zealand Ltd. Phone: +64 9580 2071 · Fax: +64 9580 2072 E-mail: nzsales@linak.com.au · www.linak.co.nz

#### NORWAY

LINAK Norge AS Phone: +47 32 82 90 90 · Fax: +47 32 82 90 98 E-mail: info@linak.no · www.linak.no

#### POLAND

LINAK Polska Phone: +48 (22) 500 28 74 · Fax: +48 (22) 500 28 75 E-mail: dkreh@linak.dk · www.linak.pl

#### SPAIN

LINAK Actuadores S.I Phone: +34 93 588 27 77 · Fax: +34 93 588 27 85 E-mail: linakact@linak.es · www.linak.es

#### SWEDEN

LINAK Scandinavia AB Phone: +46 8 732 20 00 · Fax: +46 8 732 20 50 E-mail: info@linak.se · www.linak.se

#### SWITZERLAND

LINAK AG Phone: +41 43 388 31 88 · Fax: +41 43 388 31 87 E-mail: info@linak.ch · www.linak.ch

#### TAIWAN

LINAK A/S Taiwan Representative Office Phone: +886 2 250 80296 · Fax: +886 2 2508 3604 E-mail: info@linak.com.tw · www.linak.com.tw

#### TURKEY

LINAK A/S Turkey Representative Office Phone: +90 312 4726338-59 · Fax: +90 312 4726635 E-mail: vozen@linak.com.tr · www.linak.com.tr

#### UNITED KINGDOM

LINAK UK Limited Phone: +44(0)121 544 2211 · Fax: +44(0)121 544 2552 E-mail: sales@linak.co.uk · www.linak.co.uk

### DISTRIBUTORS

#### ARGENTINA NOVOTEC ARGENTINA SR

Phone: +[54] (11) 4303-8900/89 · Fax: +[54] (11) 4032-0184 E-mail: info@novotecargentina.com www.novotecargentina.com

#### COLOMBIA MEM Ltda

Phone: +[57] (1) 334-7666 · Fax: +[57] (1) 282-1684 E-mail: servicioalcliente@memltda.com.co www.memltda.com.co

#### INDONESIA

PT. HIMALAYA EVEREST JAYA Phone: +6 221 544 8956/65 · Fax: +6 221 619 4658/1925 E-mail: hejplastic-div@centrin.net.id · www.hej.co.id

#### **IRAN**

Bod Inc Phone: +98 21 2203 9435 · Fax: +98 21 2203 9430 E-mail: info@bod.ir · www.bod.ir

#### MEXICO II SA S A de C V

Phone: +[52] (55) 5388-3960 · Fax: +[52] (55) 5388-3966 E-mail: linak@ilsamexico.com · www.ilsamexico.com

#### RUSSIAN FEDERATION 000 FAM

Phone: +7 812 3319333 · Fax: +7 812 3271454 E-mail: purchase@fam-drive.ru · www.fam-drive.ru

#### SINGAPORE

SERVO DYNAMICS PTE. Ltd. Phone: +65 6844 0288 · Fax: +65 6844 0070

E-mail: servodynamics@servo.com.sg · www.servo.com.sg

#### SOUTH AFRICA

Industrial Specialised Applications CC Phone: +27 11 312 2292 or +27 11 207 7600 Fax: +27 11 315 6999 E-mail: gartht@isagroup.co.za · www.isaza.co.za

SOUTH KOREA

#### UNITEK ENG

Phone: +82 2 567 0888 · Fax: +82 2 3453 1177 E-mail: unitekeng@unitekeng.co.kr · www.unitekeng.co.kr

#### UNITED ARAB EMIRATES

Mechatronic Phone : +971 4 267 4311 - Fax: +971 4 267 4312 E-mail: mechtron@emirates.net.ae www.mechatronics.ae

For contact details on other countries please visit www.linak.com or contact:

#### LINAK INTERNATIONAL

Fax: +45 74 45 90 10 E-mail: info@linak.com · www.linak.com

#### Terms of use

The user is responsible for determining the suitability of LINAK products for specific application. LINAK takes great care in providing accurate and up-to-date information on its products.

However, due to continuous development in order to improve its products, LINAK products are subject to frequent modifications and changes without prior notice. Therefore, LINAK cannot guarantee the correct and actual status of said information on its products.

While LINAK uses its best efforts to fulfil orders, LINAK cannot, for the same reasons as mentioned above, guarantee the availability of any particular product. Therefore, LINAK reserves the right to discontinue the sale of any product displayed on its website or listed in its catalogues or other written material drawn up by LINAK.

All sales are subject to the Standard Terms of Sale and Delivery for LINAK. For a copy hereof, please contact LINAK.

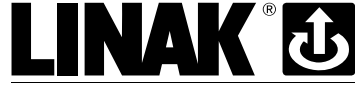

### WE IMPROVE YOUR LIFE

LINAK A/S reserves the right to make technical alterations MA-M9-02-205-A 2010.06